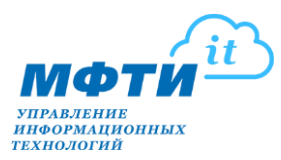

#### Инструкция по подписанию PDF документов с помощью ЭЦП и проверки подлинности ЭЦП в электронном документе для должностного лица МФТИ

Данная инструкция определяет порядок применения и проверки ЭЦП при подписании файлов в формате PDF с помощью программы Adobe Acrobat Reader.

#### Требования к рабочему месту:

- Операционная система Microsoft Windows 7 и выше,
- СКЗИ «КриптоПро СЅР» 4.0 и выше,
- Adobe Acrobat Reader версии 8, 9, X, XI или DC.

#### Оглавление

| 1. | Подписание документов PDF в Adobe Acrobat Reader DC | 2 |
|----|-----------------------------------------------------|---|
| 2. | Проверка подписи PDF документа                      | 8 |

### 1. Подписание документов PDF в Adobe Acrobat Reader DC

1.1. В открытом в Adobe Acrobat Reader DC документе PDF

| нажмите Инструменты                                                                                                    |              |             |                                                                             |
|----------------------------------------------------------------------------------------------------|--------------|-------------|-----------------------------------------------------------------------------|
| Заявка на выделение виртуального сервера.pdf - Adobe Acrobat Reader DC (32-bit)     Файд Реластиолеание Просмотр Полямсь Окро. Соравка |              |             |                                                                             |
| Главная Инструменты Заявка на выделен ×                                                                                                |              |             |                                                                             |
|                                                                                                    | ① ④ 1 /1   k | Ŋ ⊖ ⊕ _168% | · H· T P L & D                                                              |
|                                                                                                    |              |             |                                                                             |
| СОГ.ЛАСОВАНО<br>Руководитель группы ЦОД УИТ<br>/И.С. Селезнев                                                                          |              | от Д        | Начальнику УИТ МФТИ<br>Р.Ю. Пирогову<br>олжность руководителя подразделения |
| «» 20r.                                                                                                    |              |             | Подразделение                                                               |
|                                                                                                    |              | Фами        | иния И.О. руководителя подразделения                                        |
|                                                                                                    | Заяв         | ca          |                                                                             |

#### 1.2. Нажмите Сертификаты

| 🔊 Заявка на ве | ыделение виртуального серв        | epa.pdf - Adobe Acrobat Reade                 | r DC (32-bit)                   |                           | ( <u></u> )            |     | ×   |
|----------------|-----------------------------------|-----------------------------------------------|---------------------------------|---------------------------|------------------------|-----|-----|
| Файл Редакти   | рование Просмотр Подг             | ись Окно Справка                              |                                 |                           |                        |     |     |
| Главная        | Инструменты                       | Заявка на выделен                             |                                 | Попробовать Acrobat P     | ro DC                  | Вой | іти |
| Q Инструг      | менты поиска                      |                                               |                                 |                           |                        |     |     |
| L<br>Kom<br>D  | Собавить<br>мментарий<br>ткрыть • | Ден.<br>Заполнить и<br>подписать<br>Фткрыть • | Редактировать PDF<br>Добавить + | Экспорт PDF<br>Добавить • | Создать РІ<br>Добавить | DF  |     |
| Объед<br>Дс    | Динить файлы<br>обавить —         | Штамп<br>Фткрыть т                            | Измерить<br>Открыть •           | Сертификаты<br>Открыть т  | Показать ек            | ųe  |     |

#### цифровую подпись 🔊 Заявка на выделение виртуального сервера.pdf - Adobe Acrobat Reader DC (32-bit) Х -Файл Редактирование Просмотр Подпись Окно Справка Главная Инструменты ? Войти Заявка на выделен... 🗙 🖹 🛧 🖶 🖂 🔍 🕐 🕢 1 /1 ╞ 🖑 🕞 🕀 101% - 🔓 🖤 P 1 02 3 🔗 Поставить цифровую подпись 🛛 🕒 Отметка времени 🔗 Проверить все подписи Сертификаты (Закрыть B МФТИ R Po СОГЛАСОВАНО Начальнику УИТ МФТИ F Руководитель группы ЦОД УИТ Р.Ю. Пирогову /И.С. Селезнев G, от Должность руководителя подразделения \_\_\_\_20\_\_\_г. »\_\_\_\_ « Подразделение 必 1 Фамилия И.О. руководителя подразделения Û Cu. Заявка de. Прошу выделить виртуальный сервер с 🛛 ядрами, ГБ оперативной памяти, R дискового пространства, операционной системой операционная система с версией

В появившейся панели Сертификаты нажмите Поставить

1.3.

#### 1.4. Прочтите информационное сообщение и нажмите ОК

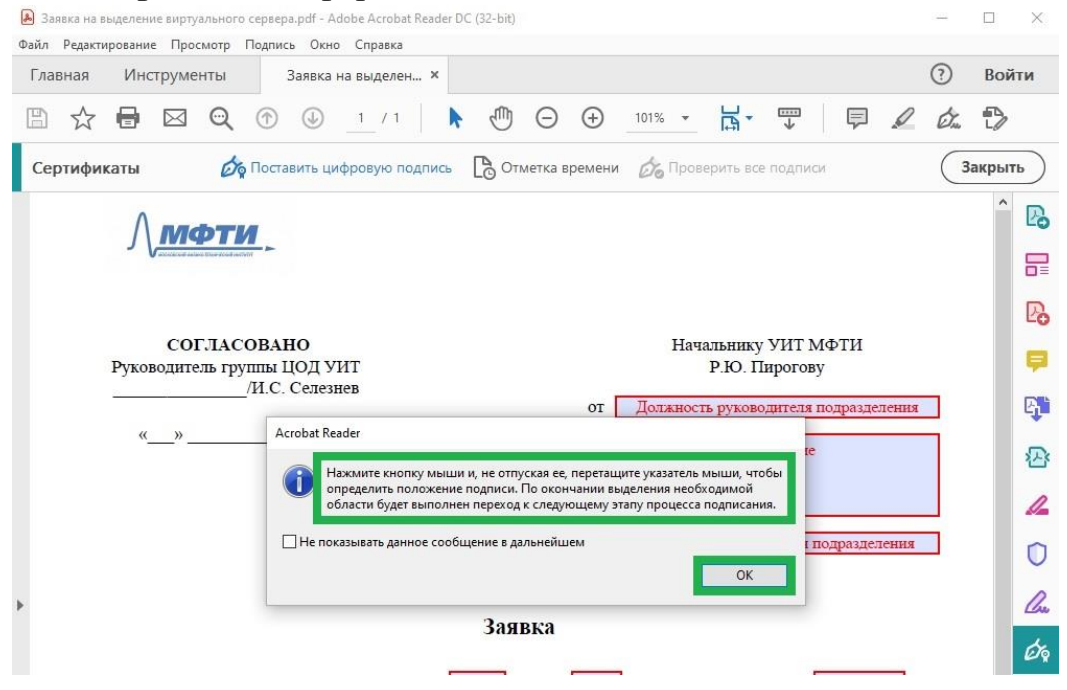

#### 1.5. В документе выделите область для цифровой подписи

| Заявка на выделение виртуального сервера.pdf - Adobe Acrobat Reader DC (32-bit)                                                                                                    | -      | - 🗆  | ×    |
|----------------------------------------------------------------------------------------------------|--------|------|------|
| Главная Инструменты Заявка на выделен ×                                                                                                    | ?      | ) в  | ойти |
| B ☆ 母 ⊠ ♥ ⊕ 1 /1     C ⊕ 101% - □ + □     P     P | 20     | 2 E  | >    |
| Сертификаты 🖧 Поставить цифровую подпись 🌔 Отметка времени 🖧 Проверить все подписи                                                                                                    | (      | Закр | ыть  |
| Сервер будет использоваться для:                                                                                                    |        |      | ^ D  |
| обязательное указание проекта, гранта, цели использования                                                                                                    |        |      | LO   |
|                                                                                                    |        |      | B    |
| Hostname (имя сервера) Название сервера полностью (example mipt ru)                                                                                                    |        |      | Po   |
| Ответственным администратором сервера назначается:                                                                                                    |        |      |      |
| ФИО: Фамилия Имя Очество ответственного                                                                                                    |        |      | -    |
| должность: Должность ответственного                                                                                                    |        |      | B.   |
| подразделение: Подразделение ответсвенного                                                                                                    |        |      |      |
| mail: myname@yandex.m                                                                                                    |        |      | 必    |
| Подпись ответственного                                                                                                    |        |      | 1    |
| Срок эксплуатации сервера до 01 • января • 2020 • указать дату окончания эксплуатации)                                                                                                    |        |      | n    |
| Руководитель подразделения обязуется актуализировать информацию о сервере при смене его                                                                                                    |        |      | × ×  |
| назначения или ответственного.                                                                                                    |        |      | Cu   |
|                                                                                                    |        |      | ¢10  |
|                                                                                                    |        |      | -Y   |
| / Фамилия И.О руковон<br>«                                                                                                    | теля П |      | 20   |

#### 1.6. Нажмите Подпись

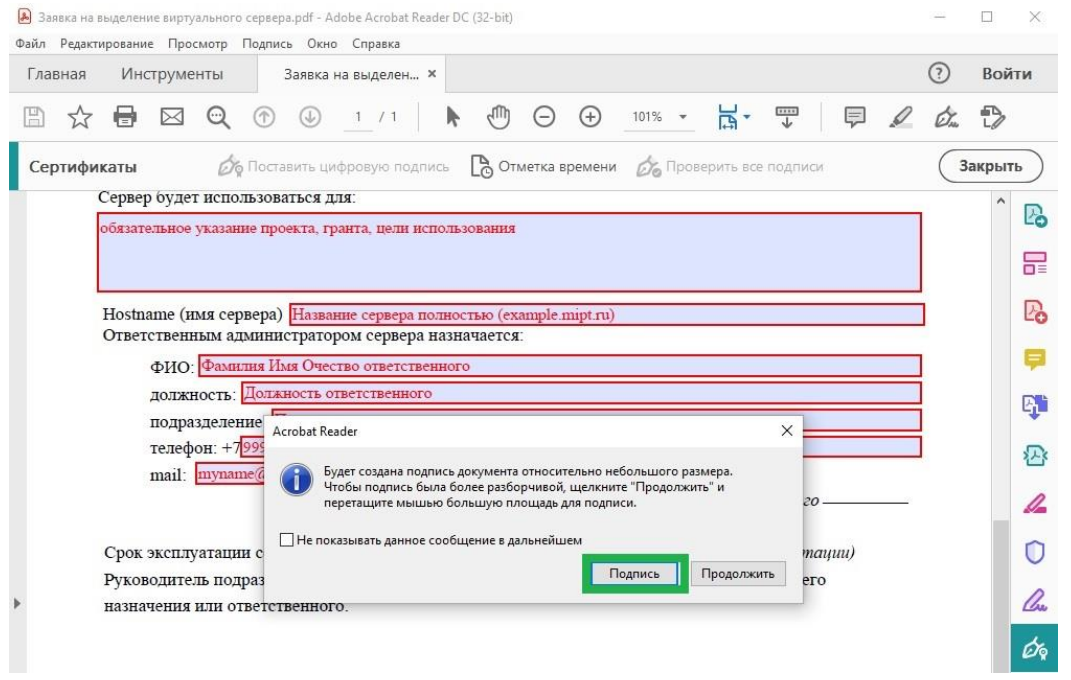

| 1.7. | Выберите | сертификат и нажмите | ОК |
|------|----------|----------------------|----|
|------|----------|----------------------|----|

| айл Ре | дактирование | Просм             | иотр І     | Подпис     | ь Окно    | Справ    | ка         |         |         |         |          |            |        |          |          |    |   |    |       |     |
|--------|--------------|-------------------|------------|------------|-----------|----------|------------|---------|---------|---------|----------|------------|--------|----------|----------|----|---|----|-------|-----|
| Главна | ая Инст      | грумен            | ты         | 3          | Заявка н  | на выде  | лен… ×     |         |         |         |          |            |        |          |          |    |   | ?  | Вой   | іти |
| 6      | ☆ 🖶          |                   | ୍          | $\bigcirc$ |           | _1 /     | 1          | k       |         | Θ       | $\oplus$ | 101%       | *      | H.       |          | P  | D | Ó. | D     |     |
| Серти  | фикаты       |                   | Ó,         | Поста      | вить ци   | фровую   | подпи      | СЫ      | [] От   | метка е | ремени   | Ġ6         | Трове  | рить во  | е подпи  | си |   | 3  | акрыт | гь  |
|        | Сервер       | будет             | испол      | њзова      | аться д   | IR:      |            |         |         |         |          |            |        |          |          |    |   | 1  | ^     | 7   |
|        | обязате:     | тьное у           | казані     | ие про     | екта, гр  | анта, ц  | ели исп    | ольз    | ования  |         |          |            |        |          |          |    |   |    |       |     |
|        |              |                   |            |            |           |          |            |         |         |         |          |            |        |          |          |    |   |    |       | 6   |
|        | Hostna       | те (им            | Выб<br>1я  | ерите с    | ертифик   | ат       |            |         |         |         |          |            |        |          |          | ×  |   | 1  |       | Ľ   |
|        | Ответс       | твенны            | ыN         |            |           |          |            |         |         |         |          |            | Пока   | зать сер | тификат  |    |   |    |       |     |
|        | •            | ФИО:              | <u>Φ</u> ε | ибъект     |           |          | De la      | VCT BEU |         |         | Лейсте   | ителен с   | П.     | йстрита  |          |    |   |    |       |     |
|        | 2            | цолжно<br>толраз: | ле         | BAHOB      | ИВАН ИВА  | нович    | И          | SAHOB   | ИВАН ИВ | АНОВИЧ  | 2021.0   | 2.28 13:45 | :38 20 | 22.02.28 | 13:45:38 |    |   |    |       | P   |
|        | 1            | гелефо            | H:         |            |           |          |            |         |         |         |          |            |        |          |          |    |   | i  |       | 5   |
|        | 1            | nail: 🗖           | ny         |            |           |          |            |         |         |         |          |            |        |          |          |    |   |    |       |     |
|        |              |                   |            |            |           |          |            |         |         |         |          |            |        |          |          |    |   |    |       | 4   |
|        | Срок э       | ксплуа            | ата        |            |           |          |            |         |         |         |          |            |        |          |          | 2  |   |    |       | C   |
|        | Руково       | дител             | ы          |            |           |          |            |         |         |         |          |            |        |          |          |    |   |    |       |     |
|        | назнач       | ения и            |            | Добав      | вить штам | п времен | і на подп  | ись     |         |         |          |            |        |          |          |    |   |    |       | 4   |
|        |              |                   |            | Служб      | 5a TSP:   |          |            |         |         |         |          |            | Изм    | нить слу | жбу TSP  |    |   |    |       | E   |
|        |              |                   | 1.000      |            |           |          | 13 000 010 | ности   |         |         |          |            |        |          |          |    |   |    |       |     |
|        |              |                   |            | Добав      | зить дока | зательст | а подлег   |         |         |         |          |            | _      | _        |          |    |   |    |       |     |

# 1.8. Выберите цифровое удостоверение и нажмите Продолжить В Заявка на выделение виртуального сервера.pdf - Adobe Acrobat Reader DC (32-bit) — □ × Файл Редактирование Просмотр Подпись Окно Справка

| Фаил Редактирование Просмотр Подпись Окно Справка                                         |   |                |       |
|-------------------------------------------------------------------------------------------|---|----------------|-------|
| Главная Инструменты Заявка на выделен ×                                                   |   |                | Войти |
|                                                                                           | L | Ó.             |       |
| Сертификаты 🖉 Поставкить цифровую подліксь 🕒 Отметка времени 🔗 Провернить все подликом    |   |                |       |
| Сервер будет использоваться для:                                                          |   |                | 1 26  |
|                                                                                           |   |                |       |
|                                                                                           |   |                |       |
| Ноstnam Подпись с помощью цифрового удостоверения ×                                       |   |                |       |
| Выберите цифровое удостоверение для подписи:                                              |   |                |       |
|                                                                                           |   |                |       |
| те ИВАНОВ ИВАН ИВАНОВИЧ () Сведения<br>От: ИВАНОВ ИВАН ИВАНОВИЧ, Действует до: 2022.02.28 |   |                |       |
|                                                                                           |   |                |       |
|                                                                                           |   |                |       |
| Срок эк                                                                                   |   |                |       |
| Руковод назначе                                                                           |   |                |       |
|                                                                                           |   |                |       |
|                                                                                           |   |                |       |
|                                                                                           |   |                | 10    |
| () Настройка удостоверения Отмена Продолжить                                              |   | <b>.</b><br>No |       |
|                                                                                           |   |                |       |

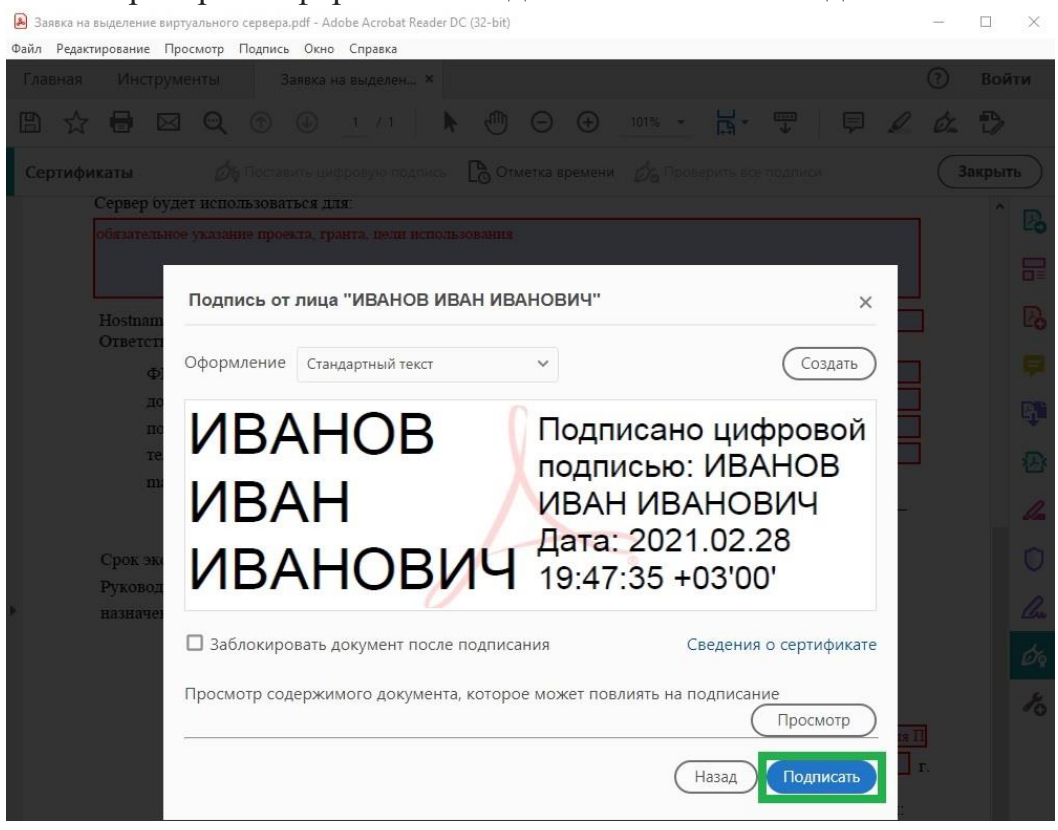

#### 1.9. Проверьте оформление подписи и нажмите Подписать

## 1.10. Выберите директорию для сохранения подписанного файла и нажмите **Сохранить**

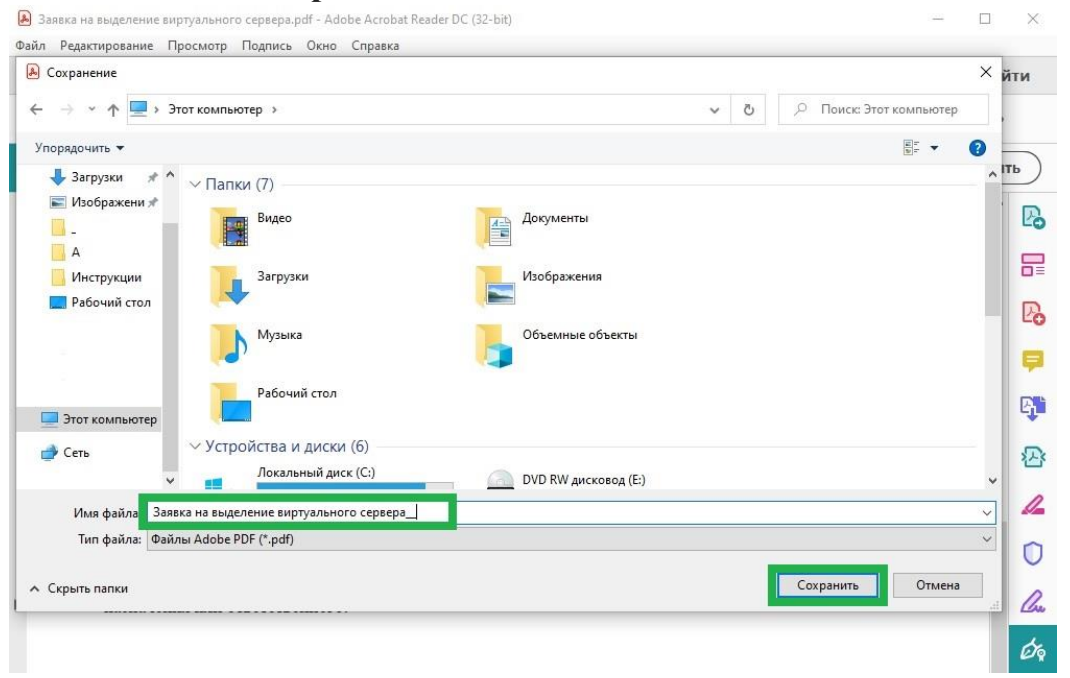

| 🔒 Заявка на выделение виртуального сервераpdf - Adobe Acrobat Reader DC (32-bit)   | - 🗆 ×    |     |
|------------------------------------------------------------------------------------|----------|-----|
| Файл Редактирование Просмотр Подпись Окно Справка                                  |          |     |
| Главная Инструменты Заявка на выделен ×                                            | ?) Войти |     |
|                                                                                    | ór 🖒     |     |
| Сертификаты 🖧 Поставить цифровую подпись 🕒 Отметка времени 🖧 Проверить все подписи | Закрыть  | )   |
| Сервер будет использоваться для:                                                   |          |     |
| обязательное указание проекта, гранта, цели использования                          | LC       | 2   |
|                                                                                    | 5        | 1   |
|                                                                                    |          |     |
| Hostname (имя сервера) Название сервера полностью (example mipt ru)                | R        | 5   |
| Ответственным администратором сервера назначается:                                 |          |     |
| ФИО: Фамилия Имя Очество ответственного                                            | -        | 1   |
| должность: Должность ответственного                                                | E.       | •   |
| подразделение Попоазвеление ответственного                                         | *        |     |
| телефон: +799                                                                      | ×-       | š   |
| mail: <u>myname@</u> Документ успешно подписан.                                    |          |     |
| 20                                                                                 |          | 1   |
| Не показывать данное сообщение в дальнейшем                                        | ~        | 1   |
| Срок эксплуатации с                                                                |          | 1   |
| Руководитель подраз                                                                | 1        | ,   |
| назначения или ответственного.                                                     | La       | b . |
|                                                                                    | Ó        | þ   |

### 1.11. Документ успешно подписан, подпись в документе установлена

| 剧 Заявка на выделение виртуального сервераpdf - Adobe Acrobat Reader DC (32-bit)                                          | 21 <u>—</u> 11 |       |  |  |  |  |  |  |  |  |
|----------------------------------------------------------------------------------------------------|----------------|-------|--|--|--|--|--|--|--|--|
| Файл Редактирование Просмотр Подпись Окно Справка                                                                         |                |       |  |  |  |  |  |  |  |  |
| Главная Инструменты Заявка на выделен ×                                                                                   | ?              | Войти |  |  |  |  |  |  |  |  |
|                                                                                                    | Óm             | Ð     |  |  |  |  |  |  |  |  |
| Сертификаты 🤣 Поставить цифровую подпись 🕒 Отметка времени 🔗 Проверить все подписи                                        |                |       |  |  |  |  |  |  |  |  |
| Сервер будет использоваться для:                                                                                          |                |       |  |  |  |  |  |  |  |  |
| обязательное указание проекта, гранта, цели использования                                                                 |                | Ľò    |  |  |  |  |  |  |  |  |
|                                                                                                    |                |       |  |  |  |  |  |  |  |  |
|                                                                                                    |                | R     |  |  |  |  |  |  |  |  |
| Нозпапіе (имя сервера) пазвание сервера полностью (ехапріє пирі ги)<br>Ответственным алминистратором сервера назначается: |                | EO    |  |  |  |  |  |  |  |  |
| ФИО: Фалиния Иля Очество ответственного                                                                                   |                |       |  |  |  |  |  |  |  |  |
|                                                                                                    |                |       |  |  |  |  |  |  |  |  |
| должноств. Должатель ответственного                                                                                       |                | E.    |  |  |  |  |  |  |  |  |
| телефон: +7999111111                                                                                                    |                |       |  |  |  |  |  |  |  |  |
| mail: myname@yandex.ru                                                                                                    |                | · 达·  |  |  |  |  |  |  |  |  |
| Подпись ответственного —                                                                                                  |                | 4     |  |  |  |  |  |  |  |  |
| Срок эксплуатации сервера до <mark>01 у января у 2020 у</mark> указать дату окончания эксплуатации)                       |                | O     |  |  |  |  |  |  |  |  |
| Руководитель подразделения обязуется актуализировать информацию о сервере при смене его                                   |                | 0     |  |  |  |  |  |  |  |  |
| назначения или ответственного.                                                                                            |                | Che   |  |  |  |  |  |  |  |  |
|                                                                                                    |                | Ø9    |  |  |  |  |  |  |  |  |
| ИВАНОВИВАН Полики в выблажи<br>ИВАНОВИЧ Валибализанын / Фамилия И.О. руковоителя П                                        | ]<br>r.        | Po    |  |  |  |  |  |  |  |  |

#### 2. Проверка подписи PDF документа

- 2.1. Откройте подписанный PDF документ, в шапке документа можно видеть статус подписи документа.
- 2.2. Для более детального просмотра параметров подписи нажмите левой кнопкой мыши на подпись.

| 🔊 За       | явк    | а на выделение виртуального сервераpdf - Adobe Acrobat Reader DC (32-bit) — □                                                                                                    | ×        |
|------------|--------|----------------------------------------------------------------------------------------------------|----------|
| Гла        | BH     | актирование просмотр подпись окно справка<br>ая Инструменты Заявка на выделен × (?) Вой                                                                                                    | ти       |
| ₿          |        |                                                                                                    |          |
| <u>k</u> o | П<br>С | одписано, все подписи действительны. Заполните<br>іедующую форму. Вы можете сохранить информацию,<br>веденную в данную форму.                                                                                                    | •        |
| þ          |        | Фамилия И.О. руководителя подразделения                                                                                                    | LO       |
| Q,         |        | 2                                                                                                    |          |
|            |        | заявка                                                                                                    | B        |
| Øm         |        | Прощу выделить виртуальный сервер с ядрами, ГБ оперативной памяти, Г6,                                                                                                    | <b>P</b> |
|            |        | Сервер будет использоваться для:                                                                                                    | B.       |
|            |        | обязательное указание проекта, гранта, цели использования                                                                                                    | 5        |
|            |        |                                                                                                    |          |
|            |        | Ноstname (имя сервера) Название сервера полностью (example mipt.ru)                                                                                                    | 4        |
|            |        | ФИО: Фамилия Имя Очество ответственного                                                                                                    | O        |
|            |        | должность: Должность ответственного                                                                                                    | n.       |
|            | 4      | подразделение: подразделение ответсвенного<br>телефон: +7 <mark>9991111111</mark>                                                                                                    |          |
|            |        | mail: myname@yandex.ru<br>Подпись ответственного                                                                                                    | 0        |
|            |        | Срок эксплуатации сервера до 1 • янкаря • 2020 • указать дату окончания эксплуатации)                                                                                                    |          |
|            |        | Руководитель подразделения обязуется актуализировать информацию о сервере при смене его                                                                                                    |          |
|            |        | назначения или ответственного.                                                                                                    |          |
|            |        | ИВАНОВ ИВАЛ Валики и вание и вание и |          |

## 2.3. Откроется окно Результат проверки подписи, нажмите Параметры подписи.

| /      | Заявка                                                                                                    |   | Po |
|--------|----------------------------------------------------------------------------------------------------|---|----|
| Trans. | Прошу выделить виртуальный сервер с ядрами, ГБ оперативной памяти, ГБ,<br>дискового пространства, операционной системой операционная система с версией |   | Þ  |
|        | Сервер будет использования страна                                                                                                    |   | E. |
|        | обязательное указан<br>Подпись ДЕЙСТВИТЕЛЬНА.<br>Подпись ДЕЙСТВИТЕЛЬНА.<br>Подпись действительна.                                                      |   |    |
|        | Hostname (IMX cer                                                                                                    |   | 1  |
|        | ФИО: Фами                                                                                                    |   | Û  |
| 4      | должность: Параметры подписи Закрыть                                                                                                    | 4 | Cu |
|        | телефон: +7 <mark>9991111111</mark>                                                                                                    |   | K  |
|        | тал:: <u>тупате@yandex.nu</u><br>Подпись ответственного ————                                                                                           |   |    |

- 2.4. В параметрах подписи обратите в первую очередь внимание на **Сводку проверки на действительность**, где можно увидеть подписанта, статус и валидность подписи.
- 2.5. Так же вы можете просмотреть более детальную информацию параметры сертификата, нажмите **Показать сертификат.**

| <u>le</u> | Подписано, все подписи дейст<br>следующую форму. Вы може | вительны. Заполните                                                                                                    | уществующие поля |   | •    |
|-----------|----------------------------------------------------------|----------------------------------------------------------------------------------------------------|------------------|---|------|
|           | введенную в данную форму.                                | Параметры подписи 🛛 🕹 🗙                                                                                                    |                  |   | -    |
| n,        |                                                          | Сводка проверки на действительность<br>Поопись, ЛЕЙСТВИТЕЛЬНА                                                                                                    | одразделения     |   | B    |
| y         |                                                          | Подписант ИВАНОВ ИВАН ИВАНОВИЧ <email@email.ru>.<br/>- Подпись сделана в формате CADES BES.</email@email.ru>                                                                           |                  |   |      |
| Q         |                                                          | <ul> <li>- Целостность документа подтверждена.</li> <li>- Сертификат является доверенным.</li> </ul>                                                                                   |                  |   | -    |
|           |                                                          | <ul> <li>Проверка пути завершена успешно. Сертификат не содержится в списке<br/>отозванных сертификатов.</li> </ul>                                                                    |                  |   | Lo   |
| Ó.        | Прошу выде                                               |                                                                                                    | Гб,              |   |      |
|           | дискового прост                                          | Дополнительная информация                                                                                                    |                  |   |      |
|           | Сервер будет ист                                         | Для получения дополнительной информации о сертификате подписанта и его<br>действительности выберите "Показать сертификат" или измените параметры<br>належнотих по сертификата знитента |                  |   | B)   |
|           |                                                          | Подписал(а): ИВАНОВ ИВАН ИВАНОВИЧ <emai td="" показать="" сеотификат<=""><td></td><td></td><td>R</td></emai>                                                                           |                  |   | R    |
|           |                                                          | Лата и время создания подписи взяты с часов на компьютере подписанта.                                                                                                    |                  |   |      |
|           | Hostname (имя с                                          |                                                                                                    |                  |   | 1    |
|           | Ответственным                                            |                                                                                                    |                  |   |      |
|           | ФИО: Фа                                                  | Brews monuture 2021/02/28 19:51:58 ±03/00'                                                                                                    |                  |   | 0    |
|           | должност                                                 |                                                                                                    |                  | • | 0    |
|           | подраздел                                                | Причина: Отсутствует                                                                                                    |                  |   | Cres |
|           | телефон:                                                 | Расположение: Отсутствует                                                                                                    |                  |   | s    |
|           | mail: myr                                                | Контактная информация Отсутствует подписанта:                                                                                                    |                  |   | °0   |
|           |                                                          | Контроль версий документов                                                                                                    |                  |   |      |
|           | Срок эксплуата                                           | Редакция документа Просмотреть подписанную версию                                                                                                    | ayuu)            |   |      |
|           | Руководитель п                                           | По соображениям целостности следует всегда проверять, что именно подписано,                                                                                                    | 0                |   |      |
|           | назначения или                                           | <ul> <li>просматривая подписанную версию документа. Если вы просматриваете<br/>окончательную версию документа, это не обязательно.</li> </ul>                                          |                  |   |      |
|           |                                                          |                                                                                                    |                  |   |      |
|           |                                                          | Закрыть                                                                                                    |                  |   |      |
|           |                                                          |                                                                                                    |                  |   |      |

2.6. В открывшемся сертификате нажмите на вкладку Состав.

| he  | Подписано, все подписи действ<br>следующую форму. Вы может | ительны. Заполните Панель "Полпись" Вылелить существующие поля                                                                                                    | •   |
|-----|------------------------------------------------------------|----------------------------------------------------------------------------------------------------|-----|
|     | введенную в данную форму.                                  | араметоы подписи                                                                                                    | P   |
| ß   |                                                            | Общие Состав Путь сертификации                                                                                                    |     |
| PI  |                                                            | Свеления о септификате                                                                                                    | □≡  |
| Ŭ   |                                                            | ту сертификат предназначается для:                                                                                                    | Po  |
| Ón, | Прошу выде.<br>дискового простр                            | Подтверждает удаленному компьютеру идентификацию<br>вашего компьютера     Зашишает собиньки включной почты     Тб,                                                                                                    | Þ   |
|     | Сервер будет исп                                           | • Все политики выдачи па и его раметры                                                                                                    | B.  |
|     |                                                            | Кому выдан: ИВАНОВ ИВАН ИВАНОВИЧ тификат                                                                                                    | 2   |
|     | Hostname (ныя се<br>Ответственным а                        | анта.                                                                                                    | 1.  |
|     | ФИО: Фам                                                   | Действителен с 28.02.2021 по 28.02.2022                                                                                                    | 0   |
|     | <ul> <li>должность</li> <li>подразделя</li> </ul>          |                                                                                                    | Cre |
|     | телефон: +<br>mail: <mark>myn</mark> a                     | Установить сертификат Заявление поставщика                                                                                                    | K   |
|     |                                                            | ок                                                                                                    |     |
|     | Срок эксплуатац<br>Руководитель по<br>назначения или (     | ириснотреть подписанную Версию гации)<br>По соображениям целостности следует всегда проверять, что именно подписано, просматривая подписанную версию документа. Если вы просматриваете окончательную версию документа, это не обязательно. |     |
|     |                                                            | Закрыть                                                                                                    |     |
|     |                                                            |                                                                                                    |     |

2.7. На вкладке Состав выберите поле Субъект. Здесь вы можете посмотреть данные субъекта подписавшего документ, ФИО, адрес, ИНН.

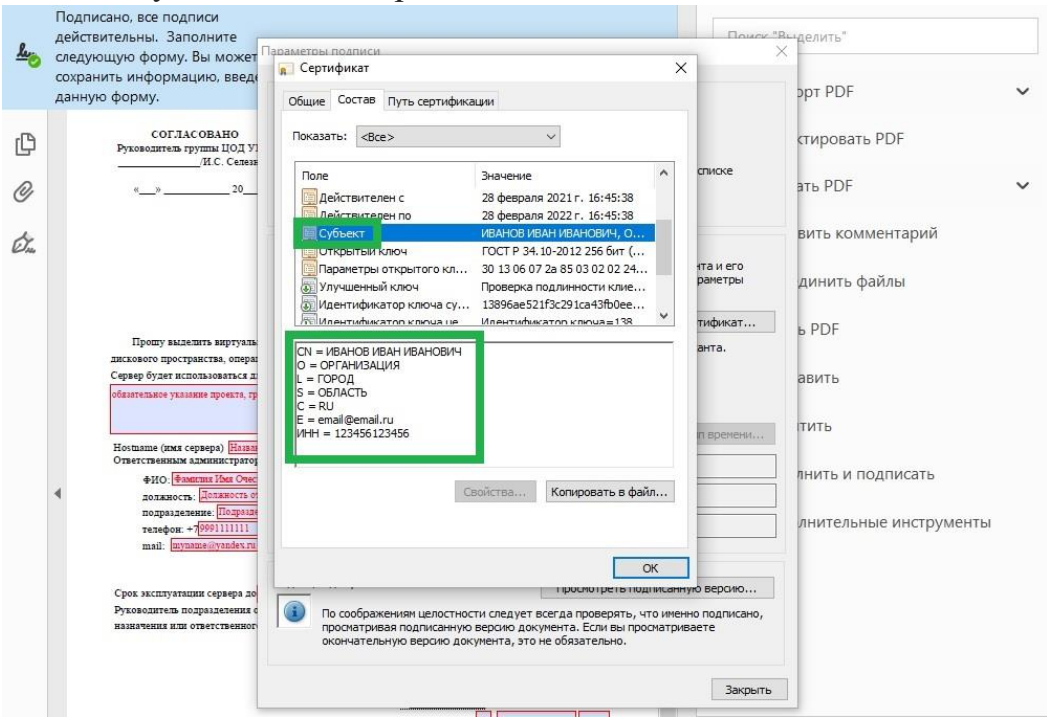

Контакты технической поддержки УИТ: тел. +7 (495) 408-89-72, 60-62 e-mail: <u>helpdesk@mipt.ru</u> комната 517AK.